Revision
 V1.00

 Date
 16.05.2008

## How To Install EDS File

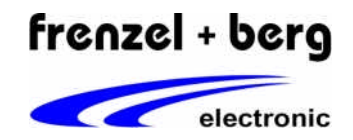

|   | Deutsch                                                                                                    | English                                                                                           |                                                                                                    |
|---|----------------------------------------------------------------------------------------------------|---------------------------------------------------------------------------------------------------|----------------------------------------------------------------------------------------------------|
| - | Um einen CANopen-Slave-Knoten in ein<br>CoDeSys-Projekt einzubinden, muss dessen<br>EDS-Datei in einem genau bestimmten<br>Verzeichnis des PC's liegen. | For using a CANopen slave node the corresponding EDS file has to be in a defined directory on PC. |                                                                                                    |
| 1 | Suchen Sie das Verzeichnis in das Sie<br>CoDeSys V2.3 installiert haben.                                                                                | Look for directory where CoDeSys V2.3 was installed.                                              | <ul> <li>Lokaler Datenträger (C:)</li> <li>Programme</li> <li>S5 Software</li> <li>35 Licensing Manager</li> <li>CoDeSys V2.3</li> </ul>                                                                                                    |
| 2 | Wechseln Sie in den Ordner<br>"CoDeSys V23\Library"                                                                                                    | Change to the folder<br>"CoDeSys V23\Library"                                                     | CoDeSys V2.3                                                                                                    |
| 4 | Legen Sie innerhalb des Ordners "Library"<br>einen Ordner mit dem Namen "plcconf" an,<br>falls dieser noch nicht vorhanden ist.                         | If in the directory "Library" is no folder named "plcconf"; create it.                            | Compile Compile Compi |
| 5 | Kopieren Sie die EDS-Datei(en) in den<br>Ordner "plcconf".                                                                                              | Copy EDS file(s) into the folder "plcconf".                                                       | Picconf           Datei Bearbeiten Ansicht Favoriten Extr           Image: State of the state of the state of th                                                                           |
| - | Damit ist die Installation beendet.                                                                                                    | So installation has finished.                                                                     |                                                                                                    |